## Configurar configuração de QoS no SPA122

## Objetivo

A QoS ajuda a garantir que a voz seja priorizada durante períodos de tráfego intenso e é habilitada por padrão. O objetivo deste artigo é guiar sobre como configurar as configurações de QoS.

## Dispositivos aplicáveis

SPA122

## Configurar configuração de QoS

| QoS                 |           |                      |
|---------------------|-----------|----------------------|
| QoS Policy:         | Always On | On When Phone In Use |
| Upstream Bandwidth: | 10000     | kbps                 |
| Submit Cancel       |           |                      |

Etapa 1. No utilitário de configuração do adaptador de telefone, escolha **Network Setup > Application > QoS**. A página *QoS* é aberta. Contém os seguintes campos:

Política de QoS — Escolha se você precisa que o recurso seja habilitado sempre ou somente quando há tráfego de voz.Os valores possíveis são:

- Sempre ativado - Clique nessa opção se quiser habilitar a QoS o tempo todo.

- On When Phone In Use (Ativar quando o telefone estiver em uso) — Clique nessa opção se desejar habilitar a QoS somente quando houver tráfego de voz.

Upstream Bandwidth — Especifica o valor máximo de largura de banda upstream disponível fornecido pelo Provedor de Serviços de Internet. O intervalo vai de 64 a 100.000 kbps. O valor padrão é 10000 kbps.

**Note:** Definir esse valor acima da largura de banda de serviço disponível pode resultar na perda arbitrária do tráfego na rede do provedor de serviços.

Etapa 2. Clique em **Enviar** para salvar as configurações.

Setting Saved Successfully.

You will be returned to the previous page after several seconds.

Uma mensagem de status é exibida confirmando que as configurações foram salvas.